การดูผลการสอบ ผู้สอบจะสามารถดูผลสอบในระยะเวลา 3 วันนับจากวันสอบ มีขั้นตอนดังนี้ 1. เมื่อเข้าสู่ระบบแล้วจะปรากฏหน้าจอโปรแกรม ดังรูปที่ 40 เมื่อต้องการเข้าไปในส่วนของการ ตรวจสอบสถานะ และผลสอบ จะมีวิธีในการเข้าสู่ส่วนของการตรวจสอบสถานะและผลสอบ 2 วิธี คือ

| 1.1 คลิ                                                                                       | กที่แถบเมนู 🗌                                                                                                    | ผลการสมัดร        | ที่อยู่เ                 | ด้านบน                  |            |           |                            |
|-----------------------------------------------------------------------------------------------|----------------------------------------------------------------------------------------------------|-------------------|--------------------------|-------------------------|------------|-----------|----------------------------|
| 1.2 คลิ                                                                                       | กที่ปุ่ม 🕐                                                                                                    | ตรวจสอบผลการสมัดจ | ์ ที่อยู่ตร <sub>`</sub> | งกลาง                   | 1.1        |           |                            |
| มหาวิทยาลัยเทคโนโลยีร<br>มหาวิทยาลัยเทคโนโลยีราชมงค<br>Login: 1239900135543<br>พิพยลา บัลนุลฮ | ก <b>รมงคลตะวันออก</b><br>สตะวันออก                                                                                                    | ข้อมูลส่วนตัว     | สมัครสอบ                 | ผลการสมัคร              | ข่าวประกาศ | ช่วยเหลือ | ออกจากระบบ<br>(TFAA) (ENG) |
| ข้อมูลส่วนตัว  แก้บ    ชื่อ : มางสาว กิพอลา ปัณหย์                                            | *                                                                                                    | a ju              | พู้สมัคร                 | 1.2                     |            |           |                            |
|                                                                                               | (in the second second s | สมัครสอบ          |                          |                         |            |           |                            |
|                                                                                               | Ð                                                                                                    | ตรวจสอบผลการสมัคร |                          |                         |            |           |                            |
|                                                                                               |                                                                                                    | ข่าวประกาศ        |                          |                         |            |           |                            |
|                                                                                               |                                                                                                    | 2003              | 2-2021 Education Spher   | e. All rights reserved. |            |           |                            |
|                                                                                               |                                                                                                    |                   | Spher                    | 8                       |            |           |                            |

รูปที่ 40

2. จะปรากฏหน้าจอผลการสมัครสอบ ดังรูปที่ 41

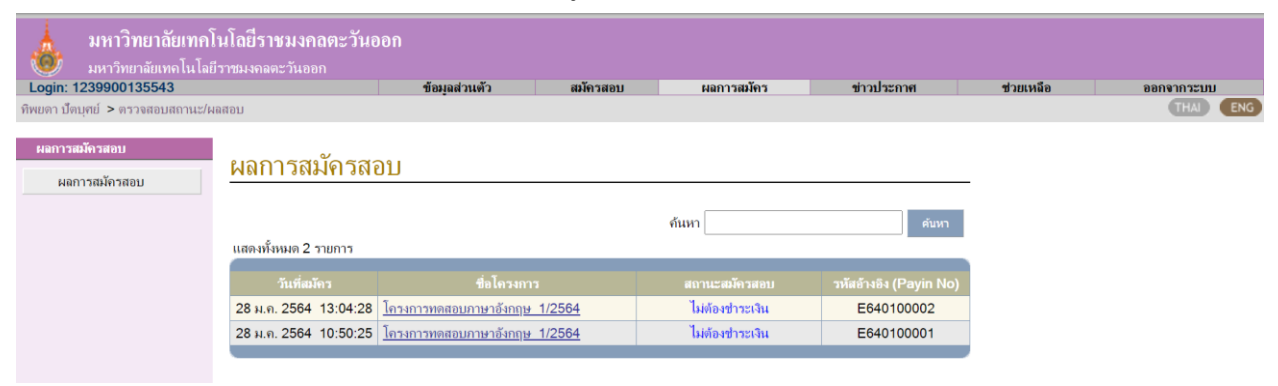

รูปที่ 41

## 3. คลิกเลือก "*ชื่อโครงการ"* ที่ต้องการดูผลการสอบ ดังรูปที่ 42

## <u>ค้นหา</u> มสดงทั้งหมด 2 รายการ <u>รันที่สมักร</u> <u>ชื่อโครงการ</u> สถานะสมัครสอบ รมัสอ้างอิง (Payin No) 28 ม.ค. 2564 13:04:28 โครงการทดสอบภาษาอังกฤษ 1/2564 ไม่ต้องชำระเงิน E640100002 28 ม.ค. 2564 10:50:25 โครงการทดสอบภาษาอังกฤษ 1/2564 ไม่ต้องชำระเงิน E640100001 รัฐปที่ 42

 เมื่อเลือกโครงการที่ต้องการดูผลการสอบแล้ว จะปรากฏหน้าแสดงรายละเอียดการสอบ โดยผลการ สอบจะแสดงคะแนนที่ได้ในตารางช่องสุดท้าย ดังรูปที่ 43

## ข้อมูลการสมัครสอบ

| รายอะเอียด                                                                                                    |                                                                                                    |                      |               | กลับ            |  |  |  |  |
|----------------------------------------------------------------------------------------------------|----------------------------------------------------------------------------------------------------|----------------------|---------------|-----------------|--|--|--|--|
| ชื่อโครงการ :<br>ชื่อผู้สมัครสอบ :<br>เฉชที่อ้างอิง :<br>สถานะสมัครสอบ :                                                                                 | การ : โกรงการทดสอบภาษาอังกฤษ 1/2564<br>ครสอบ : นางสาวทิพยดา ปัตบุศย์<br>งอิง : E640100002<br>ผมัครสอบ : สมบูรณ์ |                      |               |                 |  |  |  |  |
| วิชาที่สมัครสอบ                                                                                                    | วันที่/เวลา สอบ *                                                                                               | สถานที่สอบ *         | ห้องสอบ *     | ผลสอบ(คะแนน) ** |  |  |  |  |
| English Proficiency<br>Test                                                                                                    | 28 ม.ค. 2564 14:30                                                                                              | อาคารสรรพวิชญ์บริการ | ห้องจุฬารัตน์ | 17              |  |  |  |  |
| * ตามวันประกาศรายชื่อผู้มีลิทธิ์สอบ<br>** ตามวันประกาศผลสอบ<br>หมายเหตุ ในการพิมพ์ ใบแจ้งรายการรับสมัครสอบ สามารถทำการแก้ไข ที่อยู่ได้ <u>คลิกที่นี่</u> |                                                                                                    |                      |               |                 |  |  |  |  |

รูปที่ 43